# Παραδοτέο ΙΙΙ: Εγχειρίδιο χρήσης (Στελέχη Δομών)

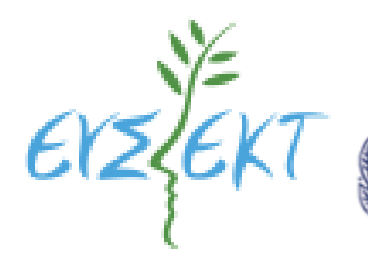

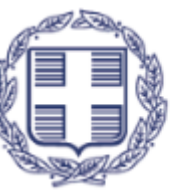

ΕΛΛΗΝΙΚΗ ΔΗΜΟΚΡΑΤΙΑ Υπουργείο Εθνικής Οικονομίας και Οικονομικών

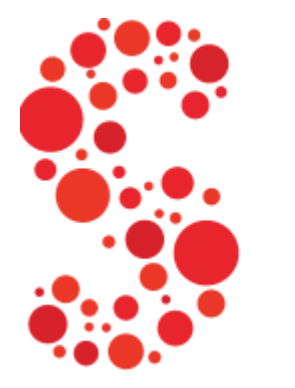

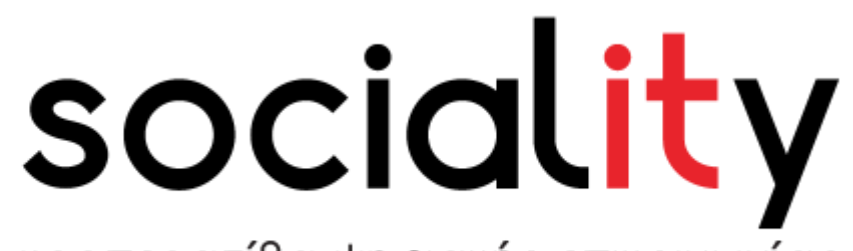

κοοπερατίβα ψηφιακής επικοινωνίας

Σόλωνος 136, Αθήνα, 10677

Στην μελέτη εφαρμογής εξειδικεύονται τα λειτουργικά χαρακτηριστικά της εφαρμογής και οι υπηρεσίες που θα παρασχεθούν.

Ημερομηνία Υποβολής: 13/6/2024

| 1. Εισαγωγή                       | 2 |
|-----------------------------------|---|
| 2. Διαδικασία σύνδεσης            | 2 |
| 3. Αρχική Σελίδα Πλατφόρμας       | 5 |
| 4. Διαδικασία Ανάρτησης Δεδομένων | 7 |
|                                   |   |

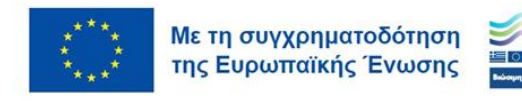

|                                                            | 12 |
|------------------------------------------------------------|----|
| D. Εξανωνή Αριθμού Ωφελούμενων                             | 10 |
| C. Προσθήκη με χρήση .csv αρχείου ή με χρήση .xlsx αρχείου | 10 |
| Β. Αναζήτηση Ωφελούμενου Ατόμου                            | 9  |
| Α. Προσθήκη Ωφελούμενου Ατόμου                             | 8  |

# 1. Εισαγωγή

Καλώς ήρθατε στην ηλεκτρονική μας πλατφόρμα! Αυτό το εγχειρίδιο χρήσης θα σας καθοδηγήσει στις βασικές διαδικασίες χρήσης της πλατφόρμας. Ακολουθήστε τα παρακάτω βήματα για να ξεκινήσετε και να αντιμετωπίσετε συνήθη προβλήματα.

# 2. Διαδικασία σύνδεσης

- 1. Ανοίξτε το πρόγραμμα περιήγησης στο διαδίκτυο και μεταβείτε στη διεύθυνση https://deiktespep.esfhellas.gr/
- 2. Συμπληρωστε τη φόρμα "Σύνδεσης" που βρίσκεται στο κέντρο της αρχικής σελίδας.

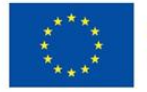

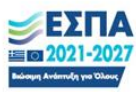

| Ð                                                                                                    | Σύνδεση                       |
|----------------------------------------------------------------------------------------------------|-------------------------------|
| ΕΛΛΗΝΙΚΗ ΔΗΜΟΚΡΑΤΙΑ<br>Υπουργείο Εθνικής Οικονομίας<br>και Οικονομικών                                     | Email*                        |
| Διαδικτυακή εφαρμογή<br>για τη μέτρηση των δεικτών ΕΚΤ+<br>στις κοινωνικές δομές που<br>υποστηρίζονται στα | Κωδικός Πρόσβασης*            |
| Περιφερειακά Προγράμματα 2021-2027                                                                         | Ξέχασα τον κωδικό μου Σύνδεση |

#### Εισάγετε τα διαπιστευτήρια σύνδεσης

- 3. Στη φόρμα σύνδεσης, εισαγάγετε την καταχωρημένη διεύθυνση ηλεκτρονικού ταχυδρομείου
- 4. Εισάγετε τον κωδικό πρόσβασής σας στο πεδίο "Password" (Κωδικός πρόσβασης).

#### Αποστολή φόρμας σύνδεσης

- 5. Κάντε κλικ στο κουμπί "Σύνδεση" για να προχωρήσετε.
- 6. Εάν τα διαπιστευτήρια είναι σωστά, θα μεταφερθείτε στον πίνακα επιλογών σας.
- Εάν τα διαπιστευτήρια είναι λανθασμένα, θα εμφανιστεί ένα μήνυμα σφάλματος.
   Ελέγξτε το email και τον κωδικό πρόσβασής σας και προσπαθήστε ξανά.

#### Διαδικασία εγγραφής

- Δεν υφίσταται διαδικασία αυτόματης εγγραφής στην πλατφόρμα. Οι χρήστες πρέπει να είναι διαπιστευμένοι από τις Διαχειριστικές των Περιφερειακών Προγραμμάτων και να εγγράφονται από τον Ανάδοχο.
- Εφόσον διαπιστευτείτε, θα λάβατε ένα μήνυμα ηλεκτρονικού ταχυδρομίου με έναν κωδικό μίας χρήσης. Ο κωδικός θα πρέπει να αλλάξει μετά τη πρώτη σύνδεση σας στην πλατφόρμα.

### Αλλαγή κωδικού πρόσβασης κατά την εγγραφή

- 10. Εισάγετε την έγκυρη διεύθυνση ηλεκτρονικού ταχυδρομείου.
- 11. Δημιουργήστε έναν ισχυρό κωδικό πρόσβασης και επιβεβαιώστε τον εισάγοντας τον ξανά στο πεδίο "Επιβεβαίωση κωδικού πρόσβασης".

### Σὑνδεση με νἑα διαπιστευτἡρια

 Μετά την αλλαγή, μεταβείτε εκ νέου στη σελίδα σύνδεσης, εισαγάγετε τα νέα σας διαπιστευτήρια και κάντε κλικ στο κουμπί "Σύνδεση".

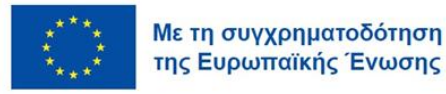

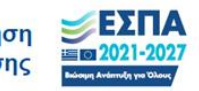

#### Διαδικασία ξεχάσατε τον κωδικό πρόσβασης

- 13. Πλοηγηθείτε στη σελίδα "Ξεχάσατε τον κωδικό πρόσβασης"
- 14. Ανοίξτε το πρόγραμμα περιήγησης στο διαδίκτυο και μεταβείτε στη διεύθυνση https://deiktespep.esfhellas.gr/home
- 15. Κάντε κλικ στο κουμπί "Σύνδεση" και στη συνέχεια στο σύνδεσμο "Ξεχάσατε τον κωδικό πρόσβασης;" κάτω από τη φόρμα σύνδεσης.
- Εισάγετε την εγγεγραμμένη διεύθυνση ηλεκτρονικού ταχυδρομείου σας στο προβλεπόμενο πεδίο.
- 17. Κάντε κλικ στο κουμπί "Υποβολή"

|                                                                        | Ξεχάσατε τον κωδικό σας; |  |  |  |
|------------------------------------------------------------------------|--------------------------|--|--|--|
| ΕΛΛΗΝΙΚΗ ΔΗΜΟΚΡΑΤΙΑ<br>Υπουργείο Εθνικής Οικονομίας<br>και Οικονομικών | Email*                   |  |  |  |
| Διαδικτυακή εφαρμογή                                                   | Απαιτούμενο πεδίο.       |  |  |  |
| στις κοινωνικές δομές που<br>υποστηρίζονται στα                        | Θέλω να συνδεθώ Υποβολή  |  |  |  |
| Περιφερειακά Προγράμματα 2021-2027                                     |                          |  |  |  |
| Με τη συγχρηματοδότηση<br>της Ευρωποϊκής Ένωσης                        |                          |  |  |  |

 Θα λάβετε ένα μήνυμα ηλεκτρονικού ταχυδρομείου με έναν σύνδεσμο επαναφοράς κωδικού πρόσβασης.

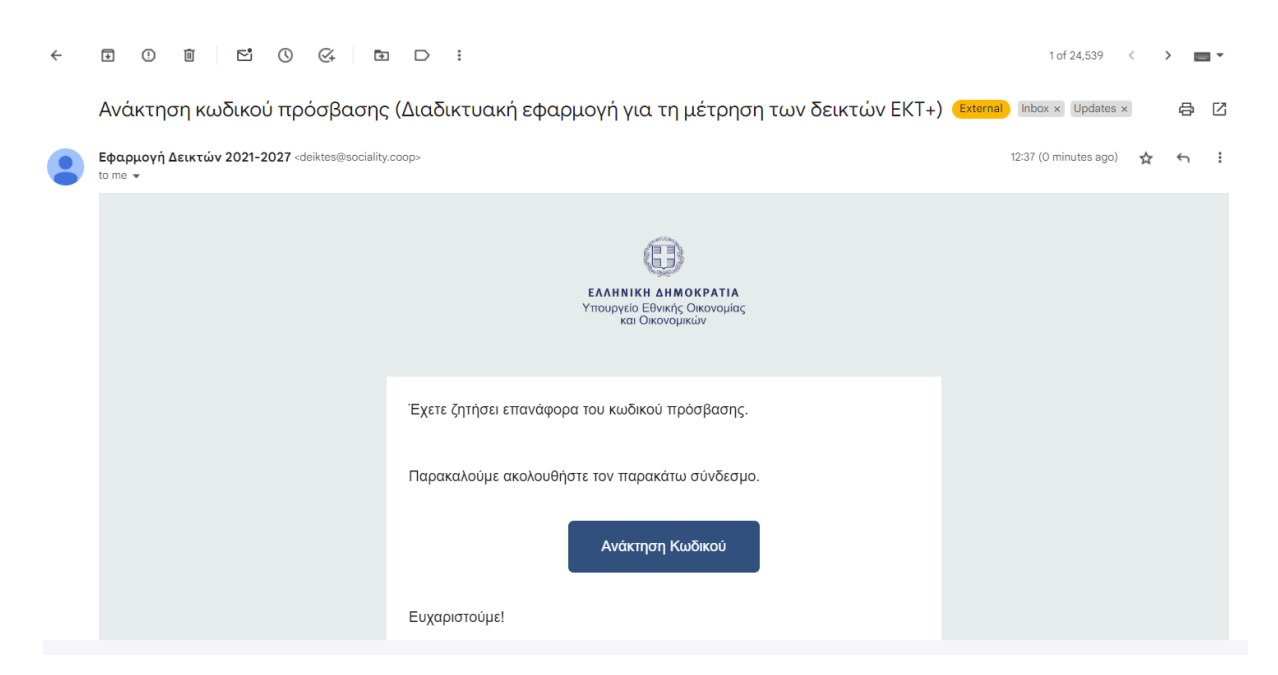

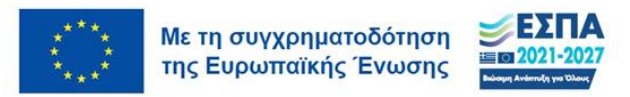

- 19. Ανοίξτε το μήνυμα ηλεκτρονικού ταχυδρομείου και κάντε κλικ στο σύνδεσμο επαναφοράς κωδικού πρόσβασης.
- 20. Εισάγετε έναν νέο κωδικό πρόσβασης στα προβλεπόμενα πεδία και επιβεβαιώστε τον.
- 21. Κάντε κλικ στο κουμπί "Επαναφορά κωδικού πρόσβασης" για να ολοκληρώσετε τη διαδικασία.

|                                                                                       | Καταχωρήστε έναν νέο<br>Κωδικό Πρόσβασης |         |  |
|---------------------------------------------------------------------------------------|------------------------------------------|---------|--|
| και Οικονομικών<br>Διαδικτυακή εφαρμογή                                               | Νεός Κωδικός Πρόσβασης*                  | Ø       |  |
| για τη μέτρηση των δεικτών ΕΚΤ+                                                       |                                          |         |  |
| στις κοινωνικές δομές που<br>υποστηρίζονται στα<br>Περιφερειακά Προγράμματα 2021-2027 | Επιβεβαίωση Κωδικού*                     | Ø       |  |
|                                                                                       | Θέλω να συνδεθώ                          | Υποβολή |  |

22. Μεταβείτε στη σελίδα σύνδεσης, εισαγάγετε το email/όνομα χρήστη και τον νέο κωδικό πρόσβασης και κάντε κλικ στο κουμπί "Σύνδεση".

## Συμβουλές και αντιμετώπιση προβλημάτων

Ελέγξτε δύο φορές το email και τον κωδικό πρόσβασής σας για τυπογραφικά λάθη.
 Δυνατός κωδικός πρόσβασης: Χρησιμοποιήστε έναν συνδυασμό κεφαλαίων, πεζών, αριθμών και ειδικών χαρακτήρων για έναν ισχυρό κωδικό πρόσβασης.

 Ελέγξτε το φάκελο ανεπιθύμητης αλληλογραφίας: Εάν δεν λαμβάνετε μηνύματα ηλεκτρονικού ταχυδρομείου, ελέγξτε το φάκελο ανεπιθύμητης αλληλογραφίας / ανεπιθύμητων μηνυμάτων.

 Συμβατότητα προγράμματος περιήγησης: Χρησιμοποιήστε ένα ενημερωμένο πρόγραμμα περιήγησης για την καλύτερη δυνατή εμπειρία.

Για περαιτέρω βοήθεια, παρακαλούμε επικοινωνήστε με την ομάδα υποστήριξής μας στο email: <u>deiktes@sociality.coop</u>

# 3. Αρχική Σελίδα Πλατφόρμας

Μετά την ολοκλήρωση της σύνδεσης στην πλατφόρμα, θα βρεθείτε στο περιβάλλον χρήσης:

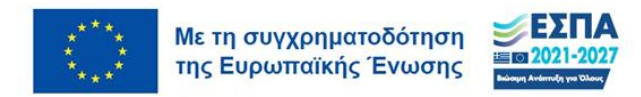

| CAANNIKH AMMOKPATIA<br>Rospycio Edwarty Okovogulog<br>sed Okovogulogy |                                                                                           |
|-----------------------------------------------------------------------|-------------------------------------------------------------------------------------------|
| <b>π</b><br>Αρχική                                                    | Γρήγορη Πρόσβαση<br>                                                                      |
| <b>Π</b><br>Μηνύματα                                                  | Συνεχιζόμενες Δομές Παροχής Βασικών Αγαθών : Παροχή Συσσπίου Δήμου Παύλου Μελά (Συσσίτιο) |
| <b>φ</b><br>ογαριασμός                                                | Πρόσφατη Δραστηριότητα                                                                    |
| Ð                                                                     | <b>Σύνδεση</b><br>13 Ιουν 2024, 12:51:39 μ.μ.                                             |
| Αποσύνδεση                                                            | Εξαγωγή Στατιστικών (Δομή)<br>6 ίουν 2024, 4:40-24 μ.μ.                                   |
|                                                                       | Εξαγωγή Στατιστικών (Δομή)<br>6 ίουν 2024, 4:38:52 μ.μ.                                   |
|                                                                       | <b>Σύνδεση</b><br>6 Ιουν 2024, 4:35:49 μ.μ.                                               |
|                                                                       | Εξαγωγή Σταποτικών (Δομή)<br>27 Μαΐ 2024, 4:32:48 μ.μ.                                    |
|                                                                       | <b>Σύνδεση</b><br>27 Μαΐ 2024, 4:32:35 μ.μ.                                               |
|                                                                       |                                                                                           |

Στο περιβάλλον χρήσης έχετε τις εξής δυνατότητες:

Α. Γρήγορη πρόσβαση στις Δομές για τις οποίες έχετε πιστοποιηθεί. Πατώντας πάνω στην
 Ονομασία της δομής, θα βρεθείτε στην σελίδα της Δομής όπου υπάρχουν οι πληροφορίες και
 η δυνατότητα ανάρτησης. (βλ. Σημείο 4 Διαδικασία Ανάρτησης Δεδομένων)

Β. Επιπλέον, θα δείτε την πρόσφατη δραστηριότητα σας στη πλατφόρμα, η οποία καταγράφεται για λόγους διατήρησης ιστορικού καθώς μία δομή μπορεί να έχει περισσότερους/ες καταχωρητές δεδομένων.

Γ. Στη πλευρική μπάρα του μενού, βρίσκεται η επιλογή Μηνυμάτων όπου θα μπορεί να γίνεται η επικοινωνία με την τεχνική υποστήριξη της πλατφόρμας. Μπορείτε να ανοίξετε νέο μήνυμα με τον τρόπο που φαίνεται στο ακόλουθο στιγμιότυπο οθόνης:

- 1. Ανοίγμα νέας επικοινωνίας
- 2. Προσθήκη Τίτλου Μηνύματος. Προσπαθήστε ο τίτλος να είναι περιεκτικός και να αναδεικνύει το κεντρικό ζήτημα που αντιμετωπίζεται.
- Προσθήκη Περιεχομένου. Προσπαθήστε να περιγράψετε το πρόβλημα που αντιμετωπίζεται.
- 4. Υποβολή Μηνύματος. Σε περίπτωση, που είστε ικανοποιημένοι/ες με το περιεχόμενο πατήστε το κουμπί υποβολής.

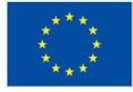

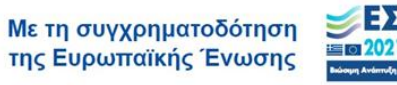

| СОВОСТАТА<br>Налиние анностата<br>Упосно Бинко Окончио<br>на Оконского                                      |             |   |                                                                |   |
|----------------------------------------------------------------------------------------------------|-------------|---|----------------------------------------------------------------|---|
| <ul> <li>Αρχική</li> <li>Π</li> <li>Μηνύματα</li> <li>Φ</li> <li>Λογαριασμός</li> <li>Αποσύνδεση</li> </ul> | Q Αναζήτηση | 2 | Αποστολή Μηνύματος<br>Τιτλος<br>Περιεχόμενο<br>Ακύρωση Υποβολή | 9 |

Δ. Στην ενότητα Λογαριασμός, μπορείτε να αλλάξετε τον κωδικό πρόσβασης σας.

| EAAHINIKI AHMOKPATIA<br>Yhdopytis Eliveik Okonyukio;<br>Kei Okonyuksiw |                          |   |                               |        |
|------------------------------------------------------------------------|--------------------------|---|-------------------------------|--------|
| Αρχική                                                                 | Αλλαγή Κωδικού Πρόσβασης |   |                               |        |
| <b>μ</b><br>Μηνύματα                                                   | Κωδικός Πρόσβασης*       | ø |                               |        |
| <b>φ</b><br>Λογαριασμός                                                | Νέος Κωδικός Πρόσβασης*  | Ø | Επαλήθευση Κωδικού Πρόσβασης* | Ø      |
| <b>Ξ</b><br>Αποσύνδεση                                                 |                          |   | Y                             | ποβολή |
|                                                                        |                          |   |                               |        |
|                                                                        |                          |   |                               |        |
|                                                                        |                          |   |                               |        |

# 4. Διαδικασία Ανάρτησης Δεδομένων

Συνεχίζοντας από τις πληροφορίες της ενότητας 3, επιλέγουμε την δομή ώστε να προχωρήσουμε στο κομμάτι της ανάρτησης δεδομένων.

Ανοίγοντας τη σελίδα της δομής, βλέπουμε τις ακόλουθες πληροφορίες:

- Όνομα
- Κατηγορία

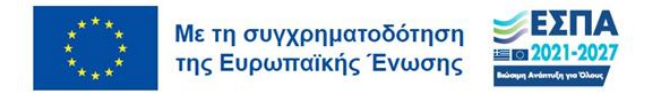

- Үпокатŋүоріа
- MIS 2021-2027
- MIS 2014-2020 (εφόσον πρόκειται για συνεχιζόμενη δομή)
- Ημερομηνία Έναρξης Πράξης
- Περιφερειακό Πρόγραμμα

Οι πληροφορίες δεν είναι επεξεργάσιμες από τους χρήστες καθώς ορίζονται με βάση τις αποφάσεις ένταξεις.

| AHMOKPATIA<br>weby Okovegulog<br>zvegungu |                                        |                                    |                                                       |
|-------------------------------------------|----------------------------------------|------------------------------------|-------------------------------------------------------|
| <b>Α</b> ρχική                            | Πληροφορίες Δομής                      |                                    |                                                       |
|                                           | Ονομα                                  | Συνεχιζόμενες Δομές Παροχή         | ς Βασικών Αγαθών : Παροχή Συσσιτίου Δήμου Παύλου Μελά |
|                                           | Κατηγορία                              | Δομές Παροχής Βασικών Αγα          | θών                                                   |
| /ύματα                                    | Υποκατηγορία                           | Συσσίτιο                           |                                                       |
|                                           | MIS 2021-2027                          | 6002025                            |                                                       |
| n i                                       | MIS 2014-2020                          | 5001633                            |                                                       |
| •                                         | Ημερομηνία Έναρξης Πράξης (2021-2027)  | <ol> <li>Οκτωβρίου 2023</li> </ol> |                                                       |
| λασμος                                    | Περιφερειακό Πρόγραμμα                 | Κεντρική Μακεδονία                 |                                                       |
| Σ<br>Ινδεση                               | Ωφελούμενοι/ες<br>Προσθήκη Ωφελούμενου | υ Ατόμου                           | Αναζήτηση Ωφελούμενου Ατόμου                          |
|                                           | Προσθήκη με χρήση .csv αρχείου         |                                    | Προσθήκη με χρήση .xlsx αρχείου                       |
|                                           | Αριθμός Ωφελουμένων                    |                                    |                                                       |
|                                           |                                        | Εξαγωγή Αριθμ                      | ού Ωφελουμένων                                        |
|                                           |                                        |                                    |                                                       |

Έπειτα από την παρουσίαση των πληροφορίων, έχουμε τις εξής δυνατότητες:

# Α. Προσθήκη Ωφελούμενου Ατόμου

Η φόρμα είναι δομημένη ώστε να καταγράφει τα βασικά δεδομένα, ενώ παράλληλα παρέχει ευελιξία για διάφορα σενάρια.

Τα στοιχεία που απαιτούνται είναι τα εξής:

**Αριθμός κοινωνικής ασφάλισης** (ΑΜΚΑ): Ένα πεδίο για την εισαγωγή του ΑΜΚΑ, ή ΠΑΜΚΑ για ΠΤΧ, του ωφελούμενου. Εάν δεν υπάρχει ΑΜΚΑ, μπορεί να τσεκαριστεί ένα πλαίσιο ελέγχου με την ένδειξη "Δεν διαθέτει ΑΜΚΑ". Στην περίπτωση αυτή το σύστημα δίνει τη δυνατότητα δημιουργίας ενός Μοναδικού Κωδικού ο οποίος θα πρέπει να καταγραφεί από το χρήστη/χρήστρια σε περίπτωση επαναχρησιμοποίησης του στο μέλλον.

Φύλο: Οι χρήστες/χρήστριες επιλέγουν το φύλο του ωφελούμενου από τις παρεχόμενες επιλογές (Άνδρας/Γυναίκα). Δεν παρέχετε η επιλογή Άλλο λόγω του τρόπου μέτρησης των δεικτών - δεν αποτελεί τεχνική επιλογή.

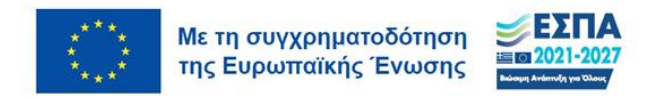

**Ημερομηνία υπηρεσίας**: Η ημερομηνία κατά την οποία παρασχέθηκε η υπηρεσία στον δικαιούχο.

**Κωδικός ωφελούμενου (προαιρετικά)**: Ένα προαιρετικό πεδίο για την εισαγωγή ενός μοναδικού κωδικού που αποδίδεται στον δικαιούχο και χρησιμοποιείται εσωτερικά από την δομή.

Πρόσθετες επιλογές για συγκεκριμένες κατηγορίες δομών:

Για ορισμένες δομές, όπως τα Κέντρα Κοινότητας, ενδέχεται να υπάρχουν πρόσθετα πεδία ελέγχου, όπως για συγκεκριμένα (π.χ. Παραρτήματα Ρομά, Κέντρα Ένταξης Μεταναστών, Κινητές Μονάδες).

Σε δομές όπως τα συσσίτια και τα παντοπωλεία, υπάρχει η επιλογή να χαρακτηρίζονται οι δικαιούχοι ως "Προστατευόμενα μέλη". Αυτή η λειτουργία είναι ζωτικής σημασίας για την παρακολούθηση της βοήθειας που παρέχεται σε ευάλωτες ομάδες. Για τα προστατευόμενα μέλη ζητείται ως επιπλέον στοιχείο το φύλο.

Έλεγχοι υποβολής:

Η φόρμα ολοκληρώνεται με στοιχεία ελέγχου όπως , "Υποβολή", "Ακύρωση" και "Εκκαθάριση φόρμας", ώστε να μπορείτε να διαχειρίζεστε αποτελεσματικά τις καταχωρήσεις σας.

| EAANIER AKROCEATIA<br>Ymapolo Bunko Canoruus<br>ee Ozoropanio |                                                                               | Προσθήκη Ωφελούμενου Ατόμου                                                                            |
|---------------------------------------------------------------|-------------------------------------------------------------------------------|----------------------------------------------------------------------------------------------------|
| <b>ή</b><br>Αρχική                                            | Πληροφορίες Δομής                                                             | Δεν έχει ΑΜΚΑ;                                                                                         |
| <b>Π</b><br>Μηνύματα                                          | Ονομα<br>Κατηγορία<br>Υποκατηγορία<br>MIS 2021-2027                           | Φύλο         Του Δήμου Παύλου Μελά           Ανδρας         Κωδικός (προσιρετικό)                      |
| <b>φ</b><br>Λογαριασμός                                       | MIS 2014-2020<br>Ημερομηνία Έναρξης Πράξης (2021-21<br>Περιφερειακό Πρόγραμμα | Арнфијс Анбрији Проотататсифитичи Ме         Арнфијс Гилакки Проотататсифитичи N           0         0 |
| <b>Ξ</b><br>Αποσύνδεση                                        | Ωφελούμενοι/ες                                                                | Арівμός Простатициричи Миλών<br>0                                                                      |
|                                                               | Προσθήκη Ω<br>Προσθήκη μ                                                      | Υπρομηνία Λήψης Υπηρεσίας<br>13/6/2024 Ε                                                               |
|                                                               | Αριθμός Ωφελουμένων                                                           | Ακύρωση Υποβολή                                                                                        |
|                                                               |                                                                               | Εξαγωγή Αριθμού Ωφελουμένων                                                                            |

Με την Υποβολή του Ωφελούμενου Ατόμου, το ΑΜΚΑ ανωνυμοποείται ώστε η εφαρμογή να είναι συμβατή με τα πρότυπα προστασίας προσωπικών δεδομένων, όπως αυτά περιγράφονται στην σύμβαση ανάληψης του έργου.

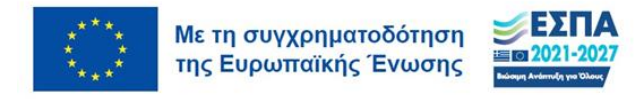

# Προσοχή! Αν η φόρμα δεν λειτουργεί καλά, θα πρέπει να αναβαθμίσετε τον browser που χρησιμοποιείται.

# Β. Αναζήτηση Ωφελούμενου Ατόμου

Η λειτουργικότητα αυτή επιτρέπει την αναζήτηση με βάση το ΑΜΚΑ. Καλείστε να βάλετε το ΑΜΚΑ και η πλατφόρμα θα εμφανίσει τις εγγραφές που αντιστοιχούν σε αυτά.

Με την εμφάνιση των αποτελεσμάτων, σας δίνεται η δυνατότητα:

- **Επεξεργασία** εγγραφής, σε περίπτωση που έχει γίνει λάθος στην καταχώρηση.
- **Διαγραφή** εγγραφής, σε περίπτωση που θέλετε να διαγράψετε καταχώρηση.

| СОВИССИИНИИ С ВОЛИСИИ<br>КАЛИНИКИ АМИСЕРАТІА<br>Упорузіс Білиф Сиронушис<br>из Окоторики |                                                                                                    |
|------------------------------------------------------------------------------------------|----------------------------------------------------------------------------------------------------|
| <b>Α</b> ρχική                                                                           | Πληροφορίες Δομής                                                                                                    |
| _                                                                                        | Ονομα Συνεχιζομενες Δομες Τιαροχης Βασικών Αγαθών : Παροχη Συσσπίου Δημου Παυλου Μελα                                                                                                    |
|                                                                                          | Kanihobia Tanké Lanké L |
| Μηνυματα                                                                                 | ΜΙ5 2021-2027 Αναζήτηση με ΑΜΚΑ 🛛 💙                                                                                                    |
| *                                                                                        | MIS 2014-2020                                                                                                    |
| Λοναριασμός                                                                              | Ημερομηνία Έναρξης Πράξης (2021-2027)                                                                                                    |
| no fabrachos                                                                             | Περιφερειακό Πρόγραμμα ΑΜΚΑ Αναζήτηση                                                                                                    |
| →<br>Αποσύνδεση                                                                          | Απαιτούμενο πεδίο.                                                                                                    |
|                                                                                          | Προσθήκη Ωφελούμενου Ατόμου Αναζήτηση Ωφελούμενου Ατόμου                                                                                                    |
|                                                                                          | Προσθήκη με χρήση .csv αρχείου Προσθήκη με χρήση .xisx αρχείου                                                                                                    |
|                                                                                          | Αριθμός Ωφελουμένων                                                                                                    |
|                                                                                          | Εξαγωγή Αριθμού Ωφελουμένων                                                                                                    |
|                                                                                          |                                                                                                    |

C. Προσθήκη με χρήση .csv αρχείου ή με χρήση .xlsx αρχείου

Είτε στη περίπτωση μετάπτωσης δεδομένων είτε σε περίπτωση ανάρτησης νέων δεδομένων, δύναται η δυνατότητα ανάρτηση με χρήση αρχείων τύπου csv και xlsx.

Τα αρχεία CSV είναι απλά αρχεία κειμένου που χρησιμοποιούνται για την αποθήκευση δεδομένων σε πίνακες. Κάθε γραμμή του αρχείου αντιστοιχεί σε μια γραμμή του πίνακα, και τα στοιχεία κάθε γραμμής χωρίζονται με κόμματα.

Τα αρχεία XLSX είναι αρχεία υπολογιστικών φύλλων που δημιουργούνται από το Microsoft Excel. Είναι μορφή αρχείου που βασίζεται στο XML και συμπιέζεται με ZIP.

Εφόσον, επιλέξετε τη προσθήκη με χρήση αρχείων, εμφανίζεται η οθόνη ανάρτησης:

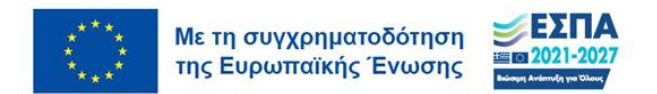

|            | Υποκατηγορία                                       | Συσσίτιο                                     |                                       |                                  |            |  |
|------------|----------------------------------------------------|----------------------------------------------|---------------------------------------|----------------------------------|------------|--|
| <b>n</b>   | MIS 2021-2027                                      | 6002025                                      |                                       |                                  |            |  |
| Αρχική     | MIS 2014-2020                                      | 5001633                                      |                                       |                                  |            |  |
|            | Ημερομηνία Έναρξης Πράξης (2021-2027)              | 1 Οκτωβρίου 2023                             |                                       |                                  |            |  |
|            | Περιφερειακό Πρόγραμμα                             | Κεντρική Μακεδονία                           |                                       |                                  |            |  |
| Μηνύματα   |                                                    |                                              |                                       |                                  |            |  |
|            | Οφελούμενοι/ες                                     |                                              |                                       |                                  |            |  |
| \$         | 2240100401103                                      |                                              |                                       |                                  |            |  |
| ογαριασμός | Ποοσθήκη Οφελοί                                    | ύμενου Ατόμου                                |                                       | Αναζήτηση Οφελούμενο             | αι Ατόμου  |  |
|            | ripeesing report                                   |                                              |                                       | straginion reencopore            |            |  |
| Ð          | Προσθήκη μ                                         | .αταχώρηση με χρή                            | ση .csv αρχείου                       | σθήκη με χρήση .xls              | εχ αρχείου |  |
| ποσύνδεση  |                                                    |                                              |                                       |                                  |            |  |
|            |                                                    | Επιλέξι                                      | τε αρχείο                             |                                  |            |  |
|            | Αριθμος Ωφελουμενων                                |                                              | <b>b</b>                              |                                  |            |  |
|            | 1                                                  |                                              |                                       |                                  |            |  |
|            | Апо<br>1/10/2023                                   | <u>ιτεβάστε εδώ το πρότυπο αρχείο</u>        |                                       | Αναζήτηση                        |            |  |
|            |                                                    |                                              |                                       |                                  |            |  |
|            | Έτος                                               | Ακύρωση                                      | Υποβολή                               |                                  | Σύνολο     |  |
|            | 2023                                               | U                                            | · · · · · · · · · · · · · · · · · · · |                                  | 15         |  |
|            | Σύνολο                                             | 8                                            | 7                                     |                                  | 15         |  |
|            |                                                    |                                              |                                       |                                  |            |  |
|            |                                                    |                                              |                                       |                                  | 0          |  |
|            |                                                    |                                              |                                       |                                  |            |  |
|            |                                                    |                                              |                                       |                                  |            |  |
|            | Διαδικτυακή εφαρμογή για τη μέτρηση των δεικτών ΕΗ | CT+ στις κοινωνικές δομές που υποστηρίζονται | Ανάδοχος Έργου: Συν                   | ετοιρισμός Εργαζομένων Sociality |            |  |
|            | στα Περιφερειακά Προγρα                            | μματα 2021-2027                              | Email: de                             | ildes@sociality.coon             |            |  |
|            | Με τη συγχρηματι<br>της Ευρωπαϊκής                 | οδότηση ΕΣΠΑ<br>Ένωσης 2021/2027             | Επαιί de<br>Τηλέφωνο Ετ               | τικοινωνίας: 6984076311          |            |  |
|            | της Ευρωπαϊκής                                     | Ενωσης                                       | Τηλέφωνο Ετ                           | πκοινωνίας: 6984076311           |            |  |

Σε αυτήν, υπάρχει η δυνατότητα κατεβάσματος πρότυπου αρχείου. Συμπληρώνεται το πρότυπο αρχείο. Προσοχή:

Α. Δεν αλλάζετε τις κεφαλίδες του αρχείου.

Β. Δεν αλλάζετε την μορφή αποθηκεύσης του αρχείου. Εφόσον έχετε κατεβάσει csv το αποθηκεύετε ως csv

Γ. Εάν δεν έχετε αναβαθμίσμενη μορφή Excel ή αντίστοιχων λογισμικών ανοικτού κώδικα, κατεβάστε το πρότυπο αρχείο xlsx και αποφύγεται την μορφή αρχείου csv.

Στο πρότυπο αρχείο, συμπληρώνεται υποχρεωτικά τα ακόλουθα στοιχεία:

- A. AMKA
- Β. Φύλο
- Γ. Ημερομηνία

Τα υπόλοιπα πεδία είναι προαιρετικά.

### ΠΡΟΣΟΧΗ! Δεν πρέπει να μας στέλνετε άλλα στοιχεία, όπως πχ ονοματεπώνυμο.

Έφοσον ετοιμάσετε το αρχείο, επιλέγεται την ανάρτηση αρχείου. Η εφαρμογή ελέγχει τα δεδομένα και επαληθεύτει τα στοιχεία. Ελέγχει τα ΑΜΚΑ με βάση τον αλγόριθμο Luhn.

Ο αλγόριθμος του Λουν (Αγγλικά: Luhn algorithm) ή η συνάρτηση του Λουν, γνωστός και ως "modulus 10" ή "mod 10" αλγόριθμος, είναι μια απλή συνάρτηση ελέγχου αθροίσματος η οποία χρησιμοποιείται ευρέως για έλεγχο ορθότητας αριθμών. Για παράδειγμα χρησιμοποιείται σε έλεγχο ορθότητας αριθμών πιστωτικών καρτών, κώδικες IMEI κινητών

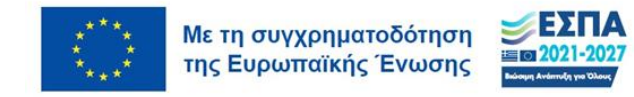

αλλά και σε αριθμούς κοινωνικής ασφάλειας στις ΗΠΑ και στον Καναδά . Ο αλγόριθμος αναπτύχθηκε από τον ερευνητή της ΙΒΜ Χανς Πέτερ Λουν.

Ο αλγόριθμος αυτός δεν αναπτύχθηκε ως κρυπτογραφική συνάρτηση κατατεμαχισμού αλλά αναπτύχθηκε για προστασία από τυχαία λάθη μεταγραφής των ψηφίων (για παράδειγμα όταν ένας αγοραστής βάζει την πιστωτική κάρτα για αγορές σε μια ιστοσελίδα με τον αλγόριθμο αυτό ελέγχονται τυχόν λάθη κατά την εισαγωγή των ψηφίων της κάρτας). Οι περισσότερες πιστωτικές κάρτες και διάφοροι αριθμοί λογαριασμών, όπως αριθμοί κοινωνικών ασφαλίσεων στον Καναδά και ο Αριθμός Μητρώου Κοινωνικής Ασφάλισης (ΑΜΚΑ) στην Ελλάδα, χρησιμοποιούν αυτόν τον απλό αλγόριθμο για να ξεχωρίσουν τις έγκυρες κάρτες/αριθμούς.

| Αρχική Π Μηνύματα              | Υποκατηγορία<br>ΜΙS 2021-2027<br>ΜΙS 2014-2020<br>Ημερομηνία Έναρξης Πράξης (2021-2027)<br>Περιφερειακό Πρόγραμμα | Συσσίτιο<br>6002025<br>6001633<br>1 Οκτυφρίου 2023<br>Κεντρική Μακεδονία                                                                                                    |                                                                         |  |
|--------------------------------|----------------------------------------------------------------------------------------------------|----------------------------------------------------------------------------------------------------|-------------------------------------------------------------------------|--|
| λογαριασμός<br>Ξ<br>Αποσύνδεση |                                                                                                    | Ατόμου         Αν           χώρηση με χρήση .csv αρχείου         Αρχείο: beneficiaries_community_center (4) - beneficiaries_community_center (4).csv.csv           κειδώ το πρότυπο αρχείο         Καιτο τροτοφορίο | αζήτηση Ωφελούμενου Ατόμου<br>οθήκη με χρήση .xlsx αρχείου<br>Αναζήτηση |  |
|                                | Έτος<br>2023<br>Σύνολο > Βι<br>> Βι                                                                               | Αττίονται Χταθαίά<br>λο σειρών προς καταχώρηση: 5402<br>οέθηκαν 5470 Σφάλματα (Αποδεκτός Αριθμός =0)<br>οέθηκαν 256 Προειδοποιήσεις (Αποδεκτός Αριθμός <25)                                                         | Σύνολο<br>15<br>15<br>15                                                |  |
|                                | Διαδικτυακή εφορμογή για τη μέτρηση των δε<br>στα Περιφεριακά<br>Με τη αν<br>της Ευμ                              | Διορθώστε και προστιαθήστε εκ νέου<br>Καταχωρήστε όπως και να έχει                                                                                                    | Epyadoudvav, Bociałty<br>lasty coop<br>c 6964076311                     |  |

Με την ανάρτηση του αρχείου, η πλατφόρμα ελέγχει εάν ικανοποιούν τον αλγόριθμο και εάν έχει συμπληρωθεί σωστα τα υπόλοιπα σημεία. Αναδεικνύει τα Σφάλματα και τις Προειδοοποιήσεις.

**Για να υποβληθεί δεν πρέπει να υπάρχει σφάλμα.** Παραδείγματα Σφάλματος: Ημερομηνία που είναι προγενέστερη της ένταξης στην πράξη, άλλη τιμή φύλου από τις αποδεκτές, ΑΜΚΑ που περιλαμβάνουν γράμματα κοκ.

### Για να υποβληθεί πρέπει να υπάρχουν λιγότερες από 25 προειδοποιήσεις.

Παράδειγμα Προειδοποίησης: ΑΜΚΑ που δεν επιβεβαιώνει τον αλγόριθμο Luhn. Μπορείτε να προχωρήσετε σε υποβολή, αλλά δεν θα υποβληθούν οι εγγραφές που σχετίζονται με τις προειδοποιήσεις. Θα βρείτε αυτές τις εγγραφές στην ενότητα Μηνύματα, καθώς αυτόματα η πλατφόρμα τα καταγράφει και σας τα προωθεί για να τα διορθώσετε.

Αν έχει περισσότερες από 25 προειδοποιήσεις, το αρχείο θέλει διόρθωση. Πρέπει να το επεξεργαστείτε και να το αναρτήσετε εκ νέου.

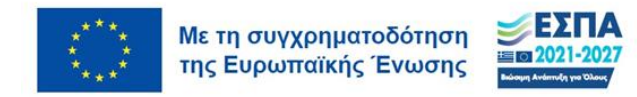

# D. Εξαγωγή Αριθμού Ωφελούμενων

Η πλατφόρμα δίνει την δυνατότητα εξαγωγής αριθμού ωφελούμενων. Μπορείτε να το δείτε στην ακόλουθη εικόνα (σημείο 1):

| <b>↑</b>               | Πληροφορίες Δομής                                                                                |                                                                                |                                                                    |  |  |  |
|------------------------|--------------------------------------------------------------------------------------------------|--------------------------------------------------------------------------------|--------------------------------------------------------------------|--|--|--|
| Αρχική                 | · · · · II 1 - [· · · 5 · [···] 5                                                                |                                                                                |                                                                    |  |  |  |
|                        | Όνομα                                                                                            | Συνεχιζόμενες Δομές Παροχής Βασικών Αγαθών : Παροχή Συσσπίου Δήμου Παύλου Μελά |                                                                    |  |  |  |
|                        | Κατηγορία                                                                                        | Δομές Παροχής Βασικών Αγαθών                                                   |                                                                    |  |  |  |
| Μηνύματα               | Υποκατηγορία                                                                                     | Συσσίτιο                                                                       |                                                                    |  |  |  |
| contrations.           | MIS 2021-2027                                                                                    | 6002025                                                                        |                                                                    |  |  |  |
| ÷.                     | MIS 2014-2020                                                                                    | 5001633                                                                        |                                                                    |  |  |  |
| Δουσοισσιμός           | Ημερομηνία Έναρξης Πράξης (2021-2027)                                                            | 1 Οκτωβρίου 2023                                                               |                                                                    |  |  |  |
| πογαρίασμος            | Περιφερειακό Πρόγραμμα                                                                           | Κεντρική Μακεδονία                                                             |                                                                    |  |  |  |
| <b>⊉</b><br>Αποσύνδεση | Ωφελούμενοι/ες<br>Προσθήκη Ωφελούμενου /                                                         | Ωφελούμενοι/ες<br>Προσθήκη Ωφελούμενου Ατόμου Αναζήτηση Ωφελούμενου Ατόμου     |                                                                    |  |  |  |
|                        | Προσθήκη με χρήση .csv (                                                                         | τρχείου                                                                        | Προσθήκη με χρήση .xisx αρχείου                                    |  |  |  |
|                        | Αριθμός Ωφελουμένων                                                                              | Αριθμός Ωφελουμένων                                                            |                                                                    |  |  |  |
|                        | Εξαγωγή Αριθμού Ωφελουμένων                                                                      |                                                                                |                                                                    |  |  |  |
|                        |                                                                                                  |                                                                                |                                                                    |  |  |  |
|                        |                                                                                                  |                                                                                |                                                                    |  |  |  |
|                        | Διαδικτυακή εφαρμογή για τη μέτρηση των δεικτών ΕΚΤ+ στις κι<br>στα Περιφερειακά Προγράμματα 20. | οινωνικές δομές που υποστηρίζονται<br>21-2027                                  | Ανόδοχος Έργου: <u>Συνετοιρισμός Εργοζομένων Sociality</u>         |  |  |  |
|                        | Με τη συγχρηματοδότηση<br>της Ευρωπαϊκής Ένωσης                                                  | EΣΠΑ<br>#2021-2027                                                             | Email: deiktes@sociality.coop<br>Τηλέφωνο Επικοινωνίας: 6984076311 |  |  |  |

Τα αποτελέσματα εμφανίζονται σε μορφή πίνακα και μπορείτε να τα φιλτράρετε για την περιόδο (σημείο 1 στην εικόνα που ακολουθεί) στην οποία θέλετε να δημιουργήσετε αναφορά και να την εξάγετε σε μορφή excel με ανωνυμοποιημένα ΑΜΚΑ (σημείο 2 στην εικόνα που ακολουθεί):

| Αρχική MIS 2014-2020 5001633<br>Ημερομηνία Έναρξης Γράξης (2021-2027) 1 Οκτωβρίου 2023                                                                                                    |                 |
|----------------------------------------------------------------------------------------------------|-----------------|
| Ημερομηνία Έναρξης Πράξης (2021-2027) 1 Οκτωβρίου 2023                                                                                                    |                 |
|                                                                                                    |                 |
| Περιφερειακο Προγραμμα Κεντρική Μακεδονία                                                                                                    |                 |
| Μηνύματα                                                                                                    |                 |
| Οισελούμενου/ες                                                                                                    |                 |
| ά                                                                                                    |                 |
|                                                                                                    | 1               |
| Προσυήκη μφελούμενου Ατομού Αναζητήση μφε                                                                                                    | λουμενου Ατομου |
| DeceMára ur veára ceu existen DeceMára ur ve                                                                                                    |                 |
| τρουσίκι] με χρίοι] και ανχείου προσικί με χρ                                                                                                    |                 |
| Αποσυνόεση                                                                                                    |                 |
| Αριθμός Ωφελουμένων                                                                                                    |                 |
|                                                                                                    |                 |
|                                                                                                    |                 |
| 1/10/2023 II 13/6/2024                                                                                                    |                 |
|                                                                                                    |                 |
| Έτος Άνδρες Γυναίκες                                                                                                    | Σύνολο          |
| <b>2023</b> 8 7                                                                                                    | 15              |
| <b>Σύνολο</b> 8 7                                                                                                    | 15              |
|                                                                                                    |                 |
|                                                                                                    |                 |
|                                                                                                    |                 |
|                                                                                                    |                 |
| Διαδικτυακή εφαρμογή για τη μέτρηση των δεικτών ΕΚΤ+ στης κοιντωνικές δομές που υποστηρίζονται Ανάδοχος Έργου: <u>Συνκταιρισμός Εργαζομένων</u> :                                                                                                    | Sociality       |
| оты перережим прографии 20/21-20/27                                                                                                    |                 |
| Mt m gruppopperformer Strang Strang S |                 |
|                                                                                                    |                 |

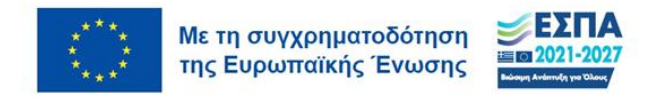

# 5. Γενικά Στοιχεία

Τα στοιχεία που έχουν ζητήθει και η ανάρτηση από τη πλευρά του ανάδοχου, αφορούν την περίοδο από την έναρξη της εκάστοτε πράξης εώς την 31/12/2023. Από το 2024, θα τα περνάτε με βάση τα παραπάνω στοιχεία.

Μπορείτε να τα περάσετε είτε συγκεντρωτικά πριν την υποβολή των δεικτών ή, μάλλον καλύτερα, να τα περνάτε καθημερινά. Μπορείτε να περνάτε όσες φορές θέλετε έναν ωφελούμενο, καθώς η πλατφόρμα υπολογίζει την **ημερομηνία πρώτης λήψης υπηρεσίας** 

Για οποιαδήποτε τεχνική ερώτηση μπορείτε να απευθυνθείτε στα ακόλουθα στοιχεία:

Ανάδοχος Έργου: Συνεταιρισμός Εργαζομένων Sociality

Email: deiktes@sociality.coop

## Τηλέφωνο Επικοινωνίας: 6984076311

Για ερωτήσεις που σχετίζονται με τα δεδομένα, τη μέτρηση δείκτη και όποια άλλη σχετική ερώτηση με το αντικείμενο της πράξης στην οποία εντάσσεστε, μπορείτε να απευθυνθείτε στις διαχειριστικές του Περιφερειακού Προγράμματος στο οποίο έχετε ενταχθεί.

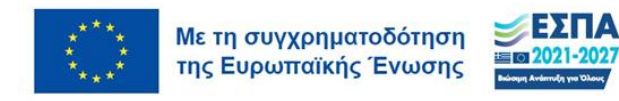